## HOW TO FORWARD YOUR CONFERENCE EMAIL

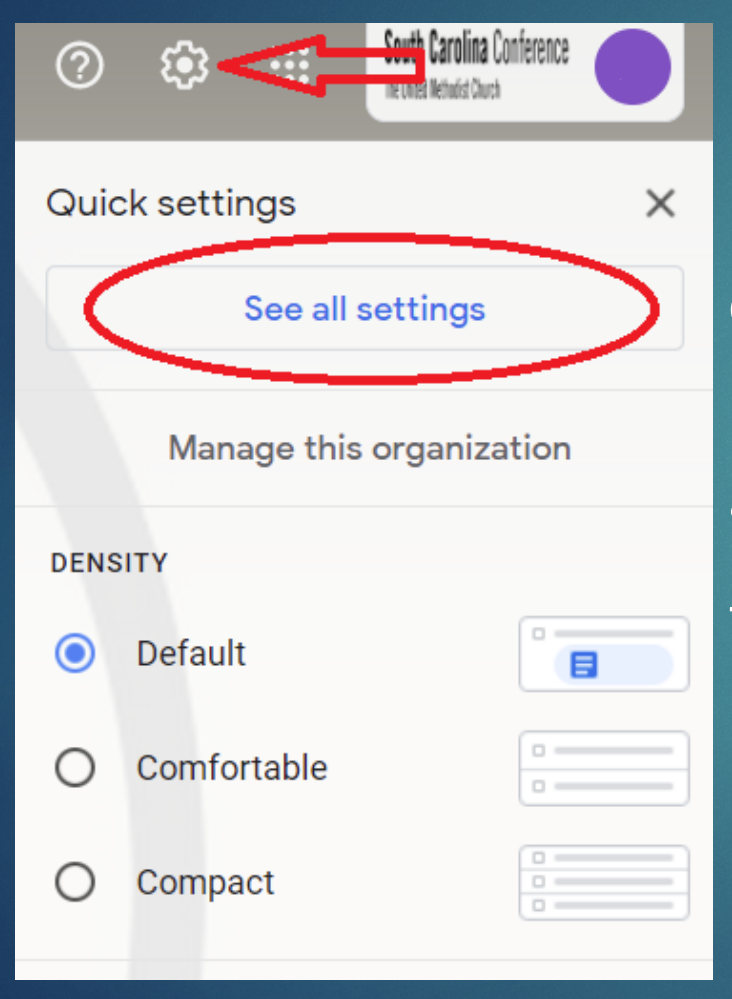

Once you have logged in to your Conference email (see the Email login tutorial), look for the gear shaped icon near the upper right hand corner, click on it and the settings box will appear below it.

Then click on "See all settings".

## Make sure the "Forwarding and POP/IMAP" tab is selected. Click on the "Add a forwarding address" button.

| Inbox | Accounts and Import Filters and Blocked Addresses Forwarding and POP/IMAP Add-ons                                                                                                    | Chat     | Labs       | Offline    | Themes |
|-------|----------------------------------------------------------------------------------------------------|----------|------------|------------|--------|
|       | Add a forwarding address                                                                                                    |          |            |            |        |
|       | Tip: You can also forward only some of your mail by creating a filter!                                                                                                    |          |            |            |        |
|       | <ul> <li>1. Status: POP is enabled for all mail that has arrived since 9/26/12</li> <li>Enable POP for all mail (even mail that's already been downloaded)</li> <li>Enable POP for mail that arrives from now on</li> <li>Disable POP</li> </ul> |          |            |            |        |
|       | 2. When messages are accessed with POP keep SC Conference The United Methodist Cl                                                                                                    | nurch Ma | ail's copy | in the Inb | OX     |

## Type in the email address you want to forward to. Click "Next".

| Add a forwa    | rding address                 | × | 2 |
|----------------|-------------------------------|---|---|
| Please enter a | new forwarding email address: |   |   |
| Next           | Cancel                        |   |   |
|                |                               |   |   |

Check to see if the "forwarding mail to" address is spelled correctly and is the one you want to use to forward to. Click "Proceed".

| 🗋 Confirm forv                                                | arding address - Google Ch | rome | - |  | × |  |
|---------------------------------------------------------------|----------------------------|------|---|--|---|--|
| https://mail-settings.google.com/mail/u/0/?scd=1&mfea=006f41f |                            |      |   |  |   |  |
| Forwarding mail to forwarding@email.org                       |                            |      |   |  |   |  |
| Proceed                                                       | Cancel                     |      |   |  |   |  |
|                                                               |                            |      |   |  |   |  |
|                                                               |                            |      |   |  |   |  |
|                                                               |                            |      |   |  |   |  |
|                                                               |                            |      |   |  |   |  |

A confirmation code has been sent to the "forwarding to" email address. You will need to go to that email account and open the email with the confirmation code and copy it. Do not close the current page. Once you have copied the confirmation code come back to the Conference email account and click "OK".

|               |                                                                  | × |  |
|---------------|------------------------------------------------------------------|---|--|
| Add a forw    | arding address                                                   |   |  |
| A confirmatio | n code has been sent toforwarding@email.orgto verify permission. |   |  |
| ок            |                                                                  |   |  |
|               |                                                                  |   |  |

## Paste the confirmation code in the space and click "Verify".

| Accounts and Import Filters and | Blocked Addresses     | Forwarding and POP/IMAP  | Add-ons Chat   |
|---------------------------------|-----------------------|--------------------------|----------------|
| Add a forwarding address        | ↓ <b>Û</b>            |                          |                |
| Verify forwarding@email.org     | confirmation code her | e Verify Re-send email F | Remove address |
|                                 |                       |                          |                |

Make sure "Disable forwarding" is not selected. You want the "Forward a copy..." choice selected. The text box should display as shown. Note that you are keeping the Conference copy in the Inbox. Make sure you save the changes before you log out of your account.

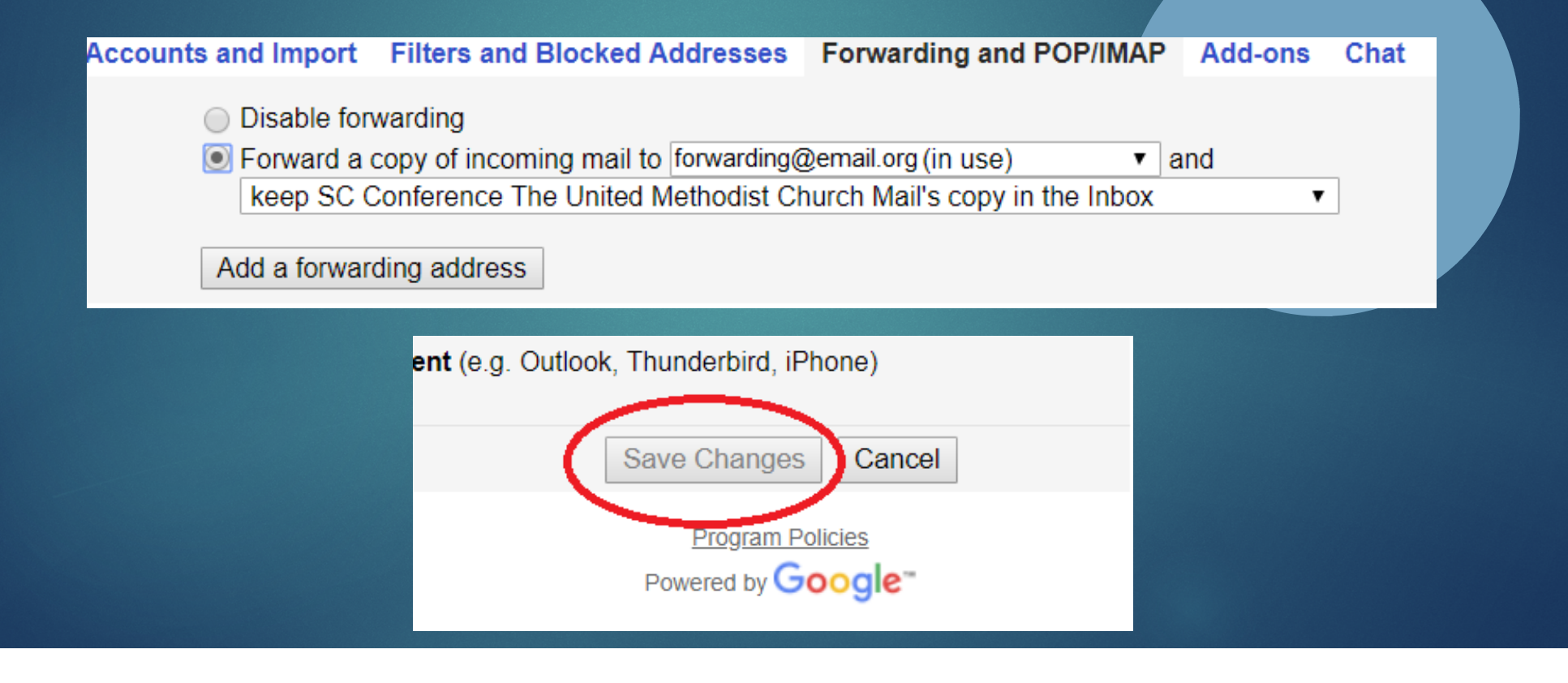